10. 保護者チャージ方法

② 「扶養者(保護者)チャージ」を選択

10. 保護者チャージ方法

⑪ チャージ対象者を選択し、「クレジットカード・コンビニを利

用」を選択

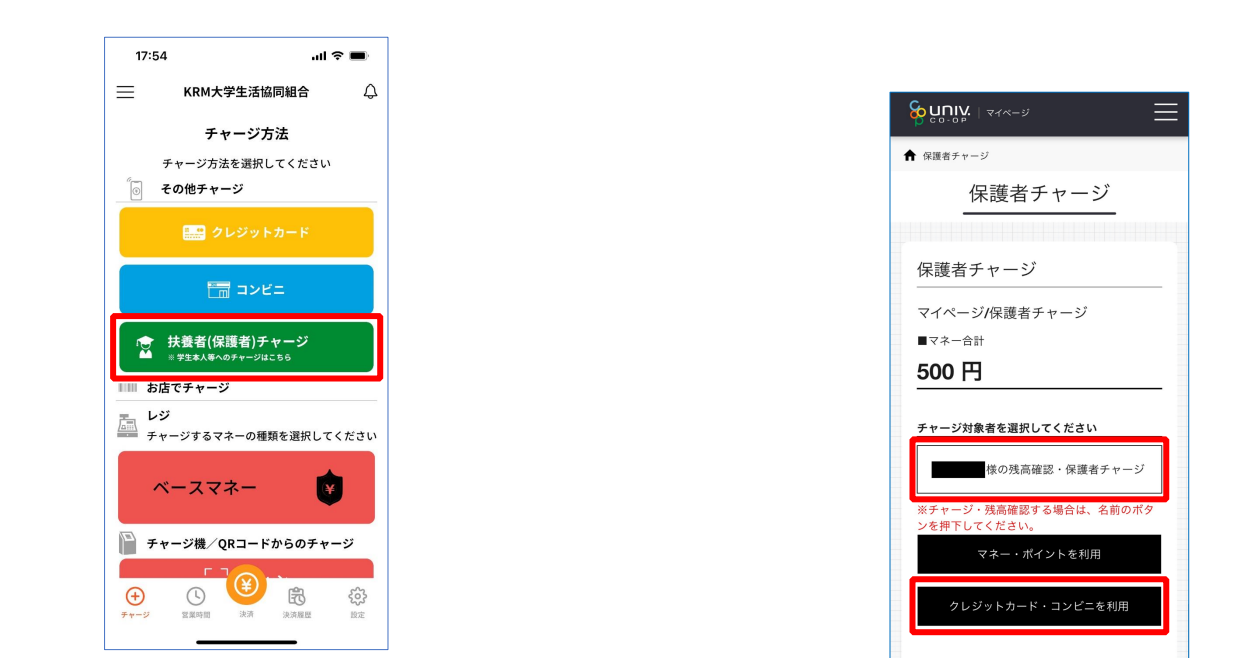

p. 59

p. 68

### 10. 保護者チャージ方法

12 数値を選択してチャージ金額を設定する

#### 10. 保護者チャージ方法

⑬ 金額設定後「クレジットカード」または「コンビニ」を選択

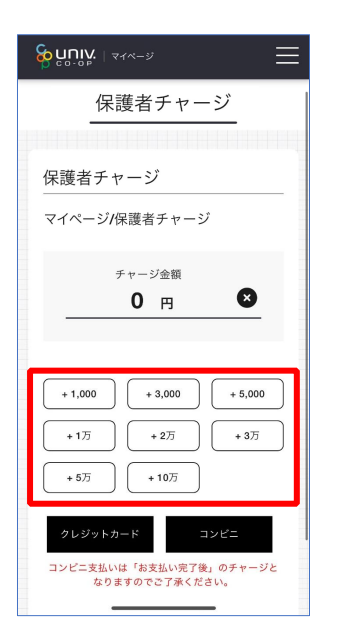

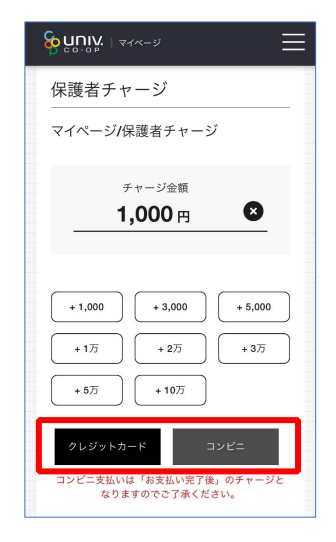

【クレジットカード決済の場合】 ➡ <u>P.71</u>へ進む

【コンビニ決済の場合】 ➡ <u>P.74</u>へ進む (4) 【クレジットカード決済の場合】

(1)チャージするマネーを選択し、クレジットカード情報を入力する

10. 保護者チャージ方法

【クレジットカード決済の場合】

(2) クレジットカード情報を入力後「購入」を選択

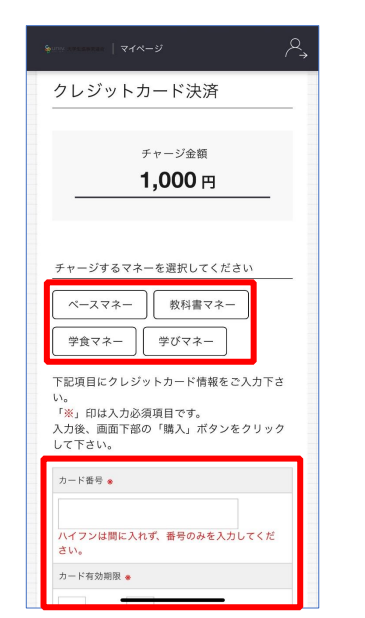

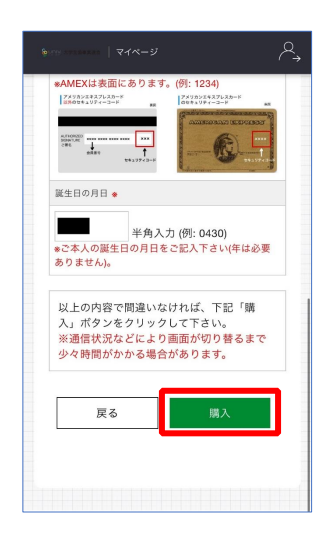

| p. 71 | p. 72 |
|-------|-------|
|       |       |
|       |       |

### 10. 保護者チャージ方法

【クレジットカード決済の場合】

(3)チャージ完了の画面へ遷移

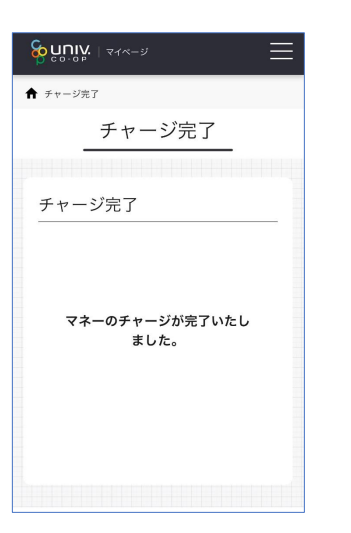

#### 10. 保護者チャージ方法

15 【コンビニ決済の場合】

(1)チャージするマネーを選択し、お名前等必要事項を入力する

| জন্ম নাজন । ব্যস্ত – গ্র |
|--------------------------|
|                          |
| コンビニ決済                   |
|                          |
| チャージ金額                   |
| <b>1,000</b> 円           |
|                          |
|                          |
| チャージするマネーを選択してください       |
| ベースマネー 数科書マネー            |
| 学食マネー 学びマネー              |
|                          |
| お名前 🍝                    |
| 姓: 名:                    |
| お名前カナ ◆                  |
| セイ:                      |
| メイ:                      |
| 全角カナ文字入力(例:ヤマダタロウ)       |
| メールアドレス *                |

#### 10. 保護者チャージ方法

⑤【コンビニ決済の場合】

(2)お名前等必要事項を入力後「確定する」を選択

10. 保護者チャージ方法

【コンビニ決済の場合】

(3)支払いするコンビニを選択し、各コンビニでの手続き方法を確認

| ダタロウ) |  |
|-------|--|
|       |  |
|       |  |
|       |  |
|       |  |
| 確定する  |  |
|       |  |
|       |  |
|       |  |

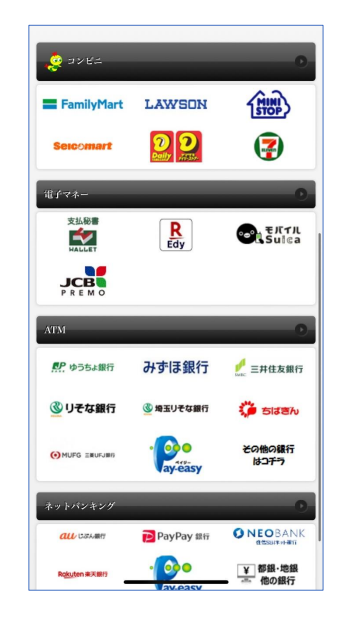

p. 75

p. 76

# 10. 保護者チャージ方法

# 【コンビニ決済の場合】

(4) 手順(1)[P.74]で入力したメールアドレスにて以下のメールを受信後、コンビニで支払いを行うと手続き完了

『件名:【大学生協事業連合】コンビニチャージのお知らせ』

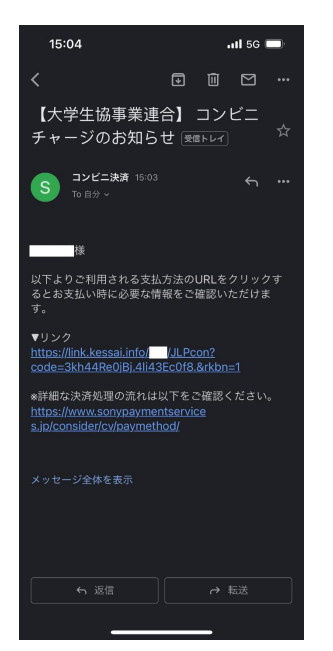

#### 11. お子様のマネー利用履歴の確認方法

「マネー/ポイント利用履歴」を選択して展開したサブメニューで
 「学生本人の利用履歴」を選択

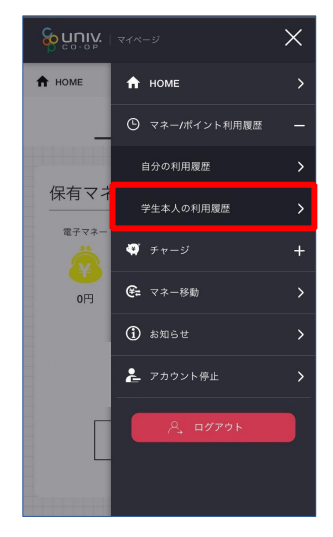

※マネーやポイントの利用状況のみ確認できます 購入内容等の詳細な履歴は表示されません

※お支払い時に必要な確認番号等の情報はメールに記載されたリンク先で確認が出来ます。

11. お子様のマネー利用履歴の確認方法

#### ② 表示対象者を選択する

11. お子様のマネー利用履歴の確認方法

③検索条件を指定し、「検索」を選択する

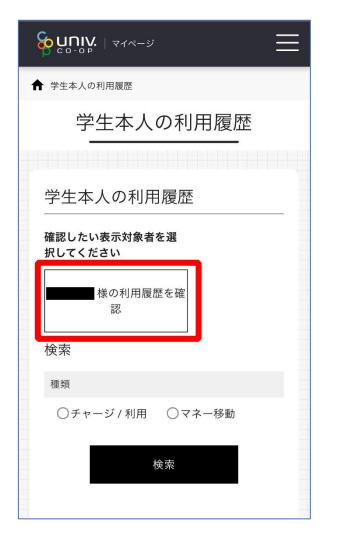

| CO-OP                                                                  | ≡ |
|------------------------------------------------------------------------|---|
| 様の利用履歴を確<br>認                                                          |   |
| 検索                                                                     |   |
| 種類                                                                     |   |
| <ul> <li>チャージ / 利用</li> <li>マネー移動</li> <li>チャージ</li> <li>利用</li> </ul> |   |
| マネーの種類                                                                 |   |
| ○電子マネー ○ミール定期                                                          |   |
| 期間                                                                     |   |
| ~                                                                      |   |
| 検索                                                                     |   |
|                                                                        |   |

p. 79

11. お子様のマネー利用履歴の確認方法

④検索結果一覧に利用履歴が表示される

| CO-OP                       |                                         |
|-----------------------------|-----------------------------------------|
| 検索結果一覧                      |                                         |
| 次へ                          |                                         |
| 2023.11.2212:07:47<br>電子マネー | <mark>スキーク</mark><br>34円<br>(内34ポイント)   |
| 2023.11.221con.46<br>電子マネー  | <u>米払い来7</u><br>-689 円<br>(内 34ポイント)    |
| 2023.11.2210.00:35<br>電子マネー | <mark>(****</mark> )<br>1,000 円         |
| 2023.10.2512:s2:36<br>電子マネー | <mark>メキージ</mark><br>34 円<br>(内 34ポイント) |
| 2023.10.2512502:30<br>電子マネー | <u>またいま?</u><br>-689 円<br>(内 143ポイント)   |
| 2023.10.2512:51:52          |                                         |

p. 80